### Hitch

# **ADDING A DRIVER**

This job aid shows you how to add a driver to your Hitch account.

#### STEP 1: CLICK "Account Management" FROM THE DROP-DOWN MENU.

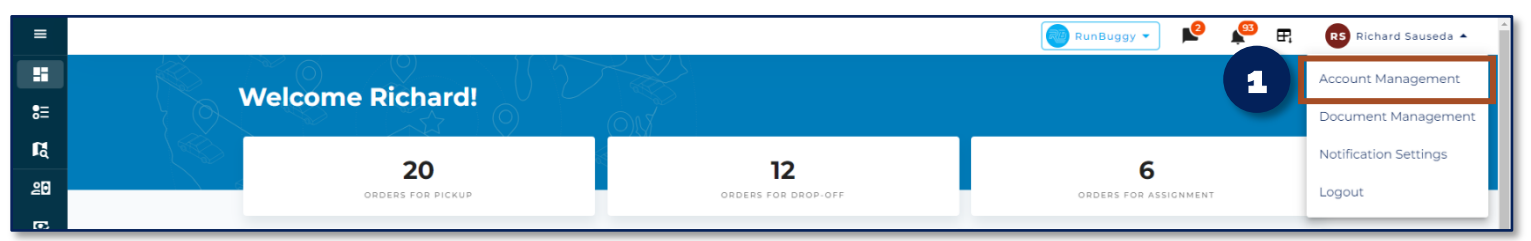

#### STEP 2: SELECT "Drivers".

#### STEP 3: CLICK "Add Driver".

| =           |                       |                    |                     |                  |                              | RunBuggy 🔹 😢                           | 📲 🖳 RS Richard Sauseda 🔻     |
|-------------|-----------------------|--------------------|---------------------|------------------|------------------------------|----------------------------------------|------------------------------|
|             | Account Managen       | nent               |                     |                  |                              |                                        |                              |
| 8≡          | , looount managen     |                    |                     |                  |                              |                                        |                              |
| R           | User Profile          | Drivers 57 Sear    | ch by any parameter | Filter by Date 🗸 |                              |                                        | 😫 Add Driver 📲 Bulk Upload   |
| 20          | Company               |                    |                     |                  |                              |                                        |                              |
| _           | Payments              | No filters applied |                     |                  |                              | C Refresh                              | t Table Settings Export Data |
| <b>E</b> \$ | Documents             |                    |                     |                  |                              |                                        |                              |
|             | Trivers               | 2 15 1             | ⊟ LAST NAME         |                  | $\equiv$ Email $\equiv$ Role |                                        |                              |
|             | 🎎 Users               |                    | Pena                | 555-555-5555     | adolfopena2@hoyeboye.com     | Richard Sauseda<br>555-555-555         | 0%                           |
|             | Notification Settings | Alfonso            | Herdocia            | 555-555-5555     | herdociatransport@hoyeboye.c | DRIVER Richard Sauseda<br>555-555-5555 | 0% <b>: 7</b>                |

## **STEP 4: ENTER THE DRIVER'S INFORMATION & THEIR TRUCK'S INFORMATION.**

#### STEP 5: CLICK "Save".

| Add Driver                                            |                             |  |  |  |  |
|-------------------------------------------------------|-----------------------------|--|--|--|--|
| Driver Information                                    |                             |  |  |  |  |
| Mike                                                  | Thomas                      |  |  |  |  |
| Email Address<br>mthomas@hoyeboye.com                 | Phone Number<br>+1 555-5555 |  |  |  |  |
| TWIC Card                                             | FAST Clearance              |  |  |  |  |
| 1 Residential Verified                                | RESIDENTIAL QUALIFICATIONS  |  |  |  |  |
|                                                       | Background Check            |  |  |  |  |
|                                                       | Motor Vehicle Record (MVR)  |  |  |  |  |
| Truck Information<br>Truck Identifier<br>Mike's Truck |                             |  |  |  |  |
| Payout Percentage<br>10                               | % Truck Capacity<br>4       |  |  |  |  |

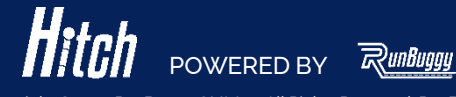